## How to Take something out of an image and place into another one

- 1. open up the picture you would like to take something out of
- 2. Create a background layer copy
- 3. Use the quick selection tool
- 4. Click and drag until desired region is selected
- 5. Go to Edit copy
- 6. Go to second image
- 7. Select edit paste

## How to remove background from an image

- 1. Open the image you would like to remove the background from
- 2. Create a background layer copy
- 3. Use the quick selection tool
- 4. Click and drag until desired region is selected
- 5. Add a layer mask
- 6. Hide the original photo layer

## To remove text

- 1. Select the rectangular marquee tool
- 2. Click and drag over text you want to get rid of
- 3. Once selected Use Shift + Backspace
- 4. When prompted click ok